## Manual para Corte-Contorno pelo DragonCut.

| ¥     |                       |                                                                | Dragon Cut - [*Untitled.vDoc]                   |                  |
|-------|-----------------------|----------------------------------------------------------------|-------------------------------------------------|------------------|
| Eile  | Edit <u>V</u> iew Lay | out <u>A</u> rrange <u>O</u> bjects Effect <u>s I</u> mages Te | <u>xt Curves Colors Tools Window H</u> elp      | - 8 ×            |
|       |                       | 🖬 · 🚔 🐌 · 🖡 🖶                                                  | 🚔 Plugins • • 🏷 🍽 🖳 • Order Snap • 🔔 •          |                  |
| %·    | Letter                | 215,900 mm<br>↓<br>1 279,400 mm<br>↓                           | 💿 🗋 Settings Units mm v 🌚 Set Nudgo 12,700 mm 🕃 |                  |
| k     |                       | -100 -50 0                                                     | 50 190 150 200 250 300                          | 350 mm 2 4 Tools |
| 1     |                       |                                                                |                                                 | +                |
| 0,    |                       |                                                                |                                                 | 9                |
| A     |                       |                                                                |                                                 | •                |
| 1     |                       |                                                                |                                                 |                  |
| 2     |                       |                                                                |                                                 |                  |
| Æ     | 100                   |                                                                |                                                 |                  |
| T.    |                       |                                                                |                                                 |                  |
| 5     | 8                     |                                                                |                                                 |                  |
|       |                       |                                                                |                                                 |                  |
|       | 82                    |                                                                |                                                 |                  |
|       |                       |                                                                |                                                 |                  |
|       | 1<br>22               |                                                                |                                                 |                  |
|       |                       |                                                                |                                                 |                  |
|       |                       |                                                                | *                                               |                  |
|       |                       |                                                                | View Objects Page on/off Grid on/off Settings   | • 3r             |
|       | 1€ ← Pag              | ge 1/1 ▷ ▶ 📄 🚡 <                                               | > 56 % 🗸                                        |                  |
| Until | tled.vDoc             | 58% Used: 77,7 Mb, Avail: 1.652 Mb                             | -32,564 mm , 49,084 mm i) Object mode           | 역 연 연 별 Tools    |

Abra um documento novo no DragonCut. Clique em File, Import, Image e selecione a imagem desejada.

|                                      | Import Artwork ×           |
|--------------------------------------|----------------------------|
| Filename                             | ⊕ ☺                        |
| C:\Users\Akad\Desktop\Sambreja1c.eps |                            |
| Select Page                          | DISTO N                    |
| Page Number 1                        |                            |
| Import Options                       | 5                          |
| Editable Options                     |                            |
| Compatibility Default (1.5) v        | E.C<br>(FUIT): 726/09/2004 |
|                                      |                            |
|                                      |                            |
|                                      |                            |

Na tela acima selecione a opção Import as Rendered Image, assinale a opção Transparent Background e clique em Accept.

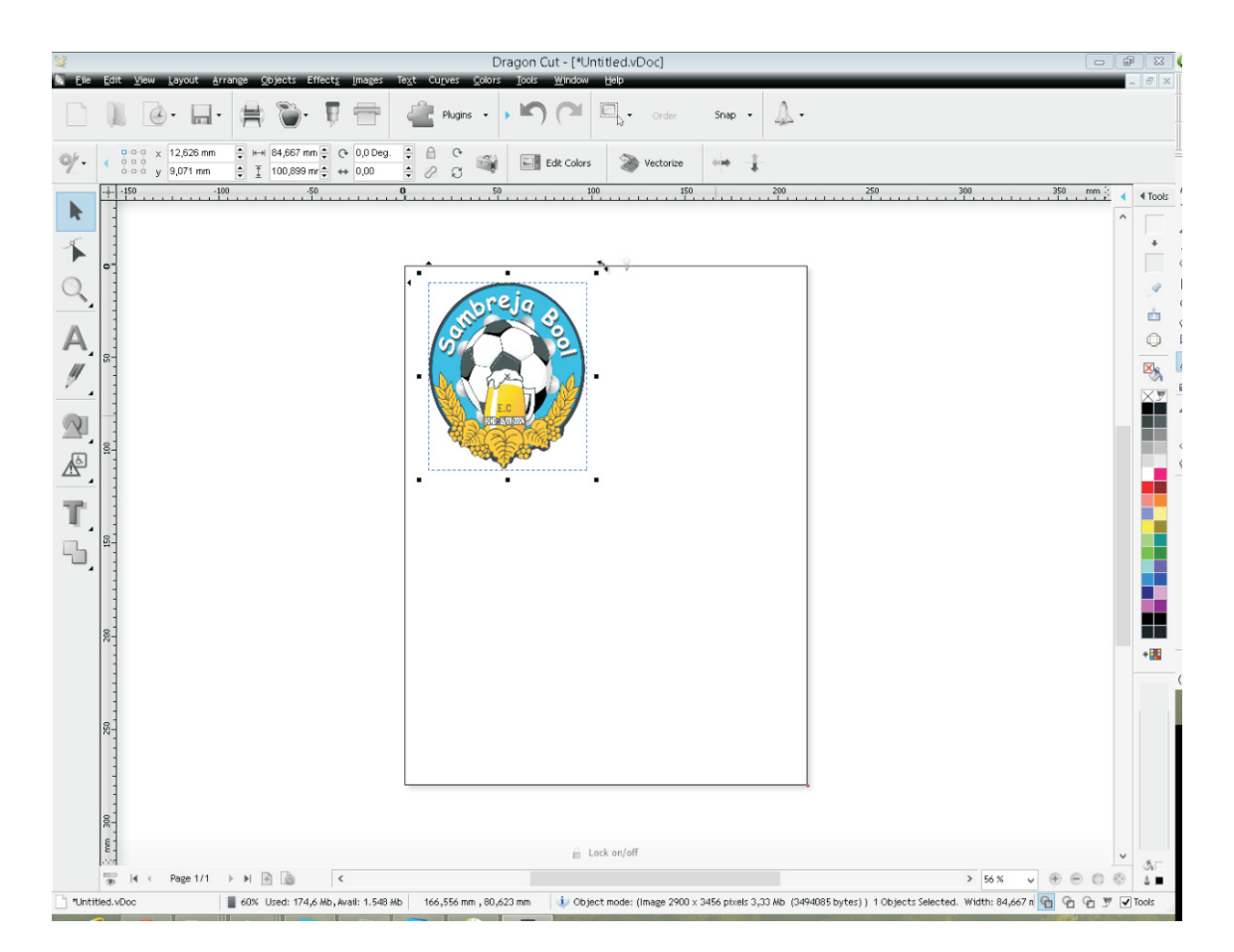

Clique no local onde deseja posicionar a imagem na página. Clique no menu maça e clique em Create Cut Contour.

|   | Confirm                                                             |  |  |
|---|---------------------------------------------------------------------|--|--|
| ? | Images detected, do you wish to include their auto-traced contours? |  |  |
|   | Yes <u>N</u> o                                                      |  |  |

Clique em Yes

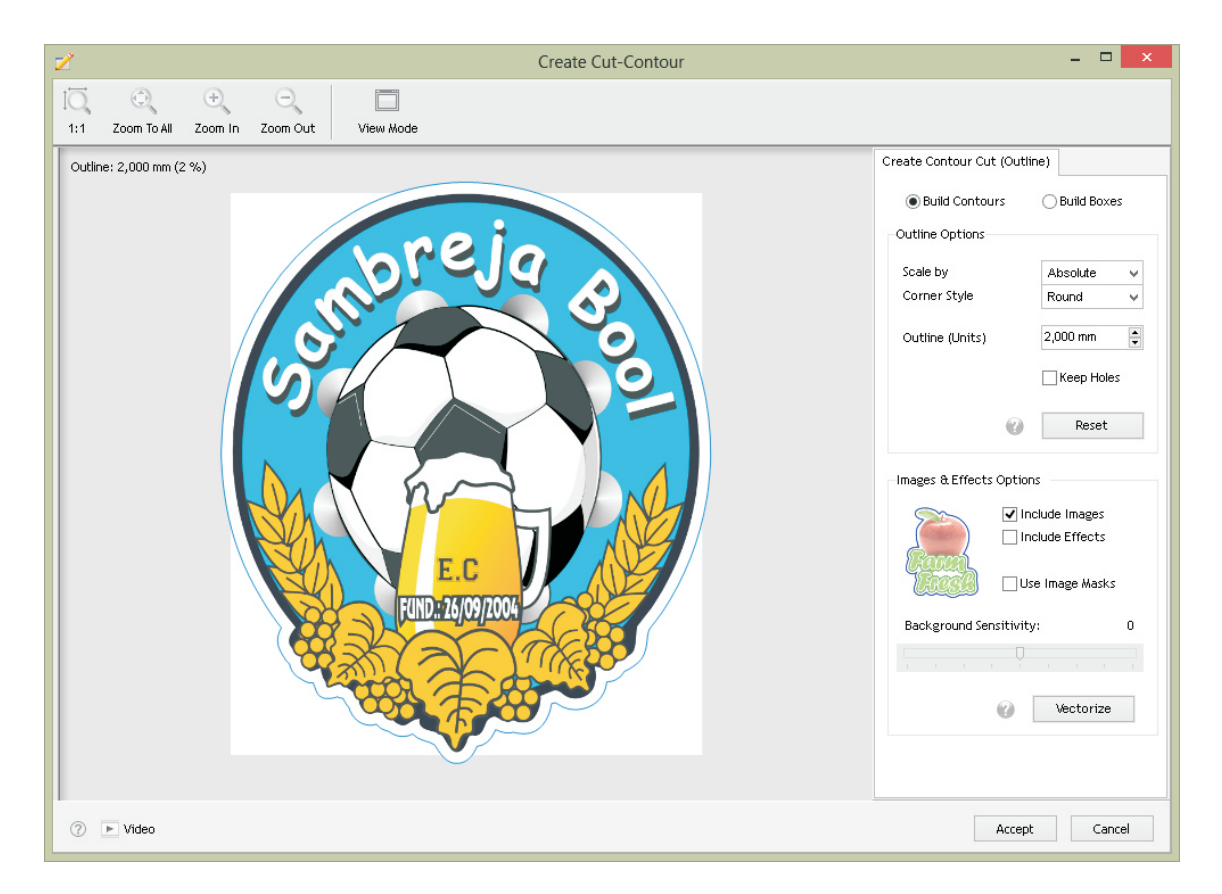

No campo Outline, selecione a distância do recorte em relação a imagem, clique em Accept.

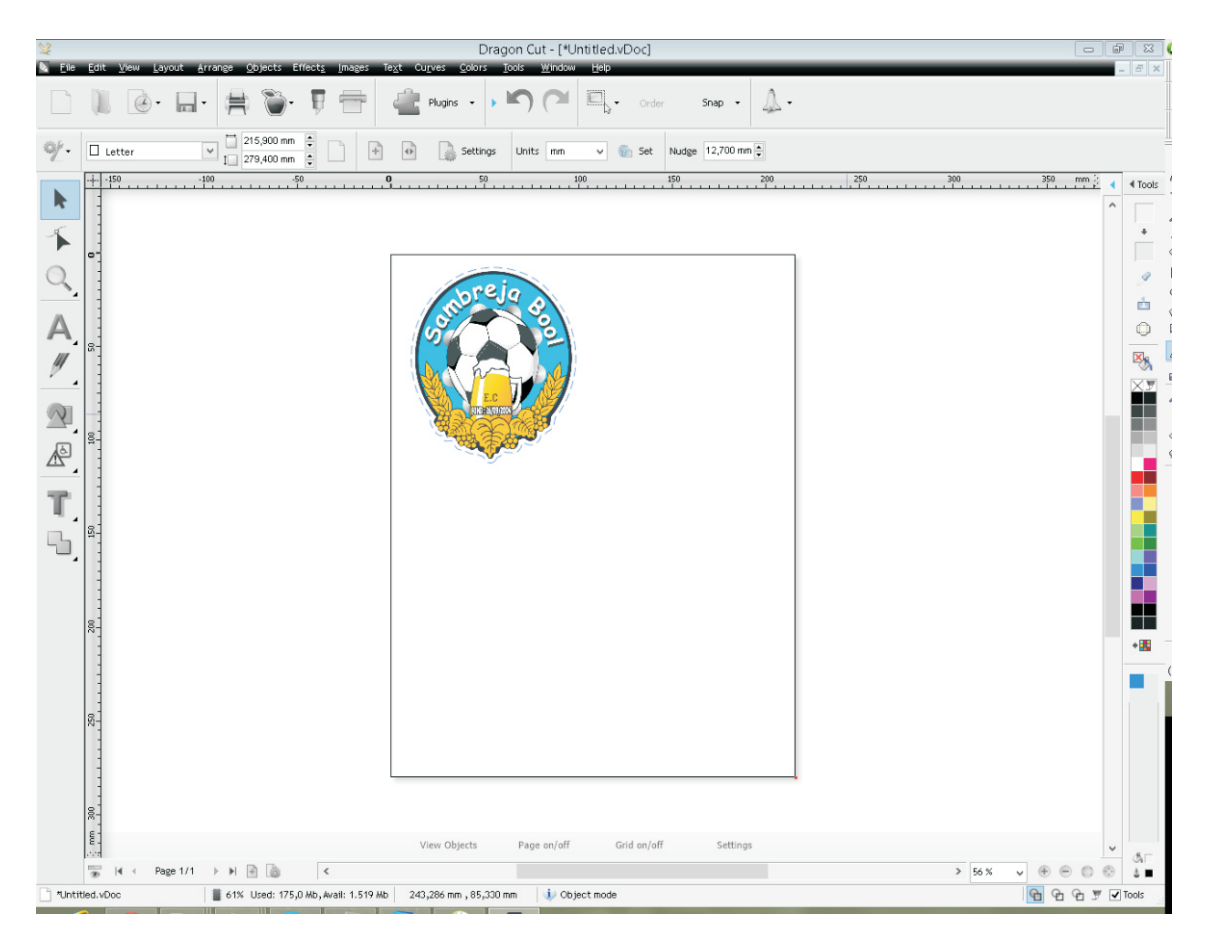

A imagem ficará com um contorno tracejado. Clique no menu maçã e em Contour Cutting Wizard.

|                            |                                    |                                              | Contour         | Cutting Wizard                               | ×      |
|----------------------------|------------------------------------|----------------------------------------------|-----------------|----------------------------------------------|--------|
| Output Options PDF Options | :                                  |                                              |                 |                                              |        |
| Cutting Device             |                                    |                                              |                 | Untitled                                     |        |
| ₹ SAGA: 720 HP NEW AR      | MS+                                | *                                            |                 |                                              | T T    |
| Alignment Method           |                                    |                                              |                 |                                              |        |
|                            |                                    |                                              | 💓 Calibrate     | preja                                        |        |
| Printing Device            |                                    |                                              |                 | Strue Bo                                     |        |
|                            | This option sa<br>PDF file to be p | ves the artwork as a<br>printed from another |                 | 57 12                                        | E      |
|                            | program or RI                      | 9,                                           | PDF             |                                              | 55,000 |
| Source Options             |                                    |                                              |                 | E.C.                                         | 1      |
|                            | Job Name                           | Untitled                                     |                 |                                              |        |
|                            | Mark Position                      | 25,0 mm                                      |                 |                                              |        |
|                            |                                    |                                              |                 |                                              |        |
| Practice Sheets            |                                    |                                              |                 |                                              | +      |
|                            | Ť                                  | · · · · · · · · · · · · · · · · · · ·        |                 | 139,000 mm                                   | *      |
| Print Practice Sheet       | Manual Practice Cut                | ARMS Practice Cut                            | Training Videos | View both (View Print only / View Cut only / |        |
| ? Video                    |                                    | <ol> <li>Step 2. Print the</li> </ol>        | Artwork>        |                                              |        |
|                            |                                    |                                              |                 |                                              |        |

Selecione sua plotter em Cutting Device (ver tabela de equivalência abaixo). Selecione a opção Automatic(ARMS). Em Printing Device selecione Save PDF caso utilize uma impressora que utiliza software de RIP. Para impressoras comuns selecione Print Direct. Após imprimir a página numa impressora digital, clique em Cut.

|                                                                                                    | e                                          |
|----------------------------------------------------------------------------------------------------|--------------------------------------------|
| Select Orientation<br>Select the Orientation that matches the loa                                                                                    | ded meda                                   |
| Alignment Method Automatic (ARMS) Choose the alignment method you wish to use.                                                                       |                                            |
| For manual positioning, the more marks you<br>use, generally the more accurate the result will<br>be.<br>Select Rotation                             |                                            |
| Rotate 0     Rotate 180     Rotate 90     Rotate 270 Select the rotation so that the preview on the right matches what you see on the actual cutter. | 137,86 mm                                  |
|                                                                                                    | View both (View Print only /View Cut only) |
|                                                                                                    | Metric Units Restart < Back Start Cancel   |

Posicione o material impresso na plotter de recorte de acordo com a ilustração e clique em Start.